## Handleiding installeren van de Microsoft Authenticator App op je smartphone

Je hebt een smartphone en bij voorkeur een laptop nodig. Je doorloopt daarmee het volgende proces:

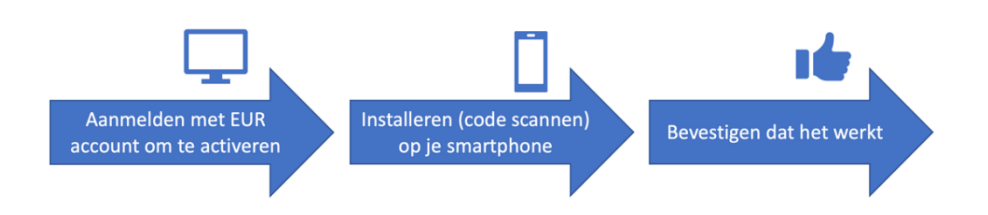

Volg onderstaande stappen voor installatie van de Microsoft Authenticator app op je smartphone. Afhankelijk van het type smartphone kunnen schermen enigszins afwijken.

## Belangrijke tips vooraf voor succes:

- Volg de handleiding tot en met de laatste stap.
- Het proces dient in één keer doorlopen te worden.
- Als je beschikt over een tweede smartphone, dan kun je hierop ook een Authenticator installeren. Je hebt dan een back-up voor het geval je batterij leeg is of je smartphone kapot gaat of je deze verliest.

| 1. Download in de Google Play<br>Store of App Store de <b>Microsoft</b><br><b>Authenticator</b> en zet die op je<br>telefoon. |                                                                                                    |
|----------------------------------------------------------------------------------------------------|----------------------------------------------------------------------------------------------------|
| 2. De EUR adviseert je om<br>gegevensverzameling door<br>Microsoft via de app, <u>niet</u> toe te<br>staan.                   | II KPN NL 	 12:15 	 ● 85% ■<br>■ Authenticator Q +                                                                                                    |
| Open de app. En klik op de 3<br>streepjes links bovenin. Klik dan<br>op <b>Instellingen</b> .                                 | IND       11:00       7.25%       ■)         X       Menu sluiten       +         Accounts opnieuw<br>rangschikken       1       >         Controleren op meldingen       >       >         Codes verbergen       >       >         Instellingen       .       .       >         Help       .       .       >         S <sup>D</sup> Feedback verzenden       .       > |

| <ol> <li>Swipe naar beneden en zet<br/>goedkeuring voor het verzamelen<br/>van gebruiksgegevens UIT.</li> <li>Tik dan op &lt; links bovenin en ga<br/>terug naar het hoofdscherm.</li> </ol> | III KPM NL <       11:00       74%         Instellingen         BACK-UP         Details       >         Meer informatie       >         No back-up wordt opgeslagen in uw persoonlijke         ICloud: Uw persoonlijke Microsott-account levert een extra laag versleuteling.         BEVEILIGING         App-vergrendeling         Schernwergrendeling is vereist wanneer u de app opent, een melding goedkeurt of automatisch invullen op sites en apps uitvoert.         GEBRUIKSGEGEVENS         Microsoft toestemming geven voor het verzamelen van niet-persoonlijke gebruiksgegevens om de app te verbeteren. Ga naar de veelgestelde vragen in het menu Help voor meer informatie.         AUTOMATISCH INVULLEN |
|----------------------------------------------------------------------------------------------------|----------------------------------------------------------------------------------------------------|
| <ul> <li>4. Ga in de internetbrowser op je<br/>laptop naar</li> <li><u>https://aka.ms/mfasetup</u></li> <li>Log in met je Erasmus ERNA-id.<br/>(123456ab@eur.nl)</li> </ul>                  | Microsoft Aanmelden E-mailadres of telefoonnummer Hebt u geen toegang tot het account? Volgende                                                                                                    |
| 5. Dit is de melding waarbij wordt<br>gevraagd om MFA in te stellen.<br>Klik op Volgende.                                                                                                    | ی العقبی<br>کردین<br>123456ab@eur.nl<br><b>Meer informatie vereist</b><br>Uw organisatie heeft meer informatie nodig om uw<br>account veilig te houden<br>Een ander account gebruiken<br>Meer informatie<br><u>Volgende</u>                                                                                                    |
| 6. Selecteer 'Authenticator-app'<br>en 'Toevoegen'.                                                                                                    | Een methode toevoegen<br>Weike methode wilt u toevoegen?<br>Authenticator-app ~<br>Annuleren Toevoegen                                                                                                    |

|          | 7. Klik op <b>Volgende.</b> Je hebt de                                                                                                    |                                                                                                    |
|----------|----------------------------------------------------------------------------------------------------|----------------------------------------------------------------------------------------------------|
|          | app in stap 1 al gedownload.                                                                                                    | Microsoft Authenticator ×                                                                                                    |
|          |                                                                                                    | Download eerst de app                                                                                                    |
|          |                                                                                                    | Installeer de Microsoft Authenticator-app op uw telefoon. Nu downloaden                                                                                                    |
|          |                                                                                                    | Nadat u de app Microsoft Authenticator op uw apparaat hebt geïnstalleerd, kiest u<br>Volgende.                                                                                                    |
|          |                                                                                                    | Ik wil een andere verificatie-app gebruiken                                                                                                    |
|          |                                                                                                    | Annuleren Volgende                                                                                                    |
|          | 8. Klik op 'volgende'.                                                                                                    |                                                                                                    |
| <b>L</b> |                                                                                                    | Authenticator-app<br>Uw account instellen<br>Voeg in uw app een nieuw account toe.<br>Vorige Volgende                                                                                                    |
|          | <ul><li>9. De QR-code op dit scherm<br/>bevat de instellingen die de app<br/>nodig heeft.</li><li>Laat dit scherm nu nog even<br/>staan.</li></ul> | Authenticator-app<br>De QR-code scannen<br>Gebruik de Authenticator-app om de QR-code te scannen. Hierdoor wordt de Authenticator-app<br>verbonden met uw account.<br>Nadat u de QR-code hebt gescand, kiest u Volgende. |

|   | 10. Open de Authenticator app                                                                                                    |                                                                                                    |   |
|---|----------------------------------------------------------------------------------------------------|----------------------------------------------------------------------------------------------------|---|
|   | die je net op je smartphone hebt                                                                                                    | •••   KPN NL 4G 12:00 🛹 🖲 87%                                                                                                    |   |
|   | gezet.                                                                                                    | $\equiv$ Authenticator $Q_{\mu}$                                                                                                    |   |
|   |                                                                                                    |                                                                                                    |   |
|   | Klik op de +                                                                                                    |                                                                                                    |   |
|   |                                                                                                    |                                                                                                    |   |
|   |                                                                                                    | 🖬 KPN NL 🗢 12:00 🕇 🕑 87%                                                                                                    |   |
|   |                                                                                                    | Account toevoegen                                                                                                    |   |
|   |                                                                                                    |                                                                                                    |   |
|   |                                                                                                    | WELK SOORT ACCOUNT VOEGT U TOE?                                                                                                    |   |
|   |                                                                                                    | Persoonlijk account                                                                                                    | > |
|   |                                                                                                    | Werk- of schoolaccount                                                                                                    | > |
|   | schoolaccount                                                                                                    | Werk- of schoolaccount toevoegen                                                                                                    | > |
|   |                                                                                                    | Aanmelden                                                                                                    |   |
|   |                                                                                                    | QR-code scannen                                                                                                    |   |
|   | En klik dan op QR-code scannen                                                                                                    | Annuleren                                                                                                    |   |
| Ī | 11. Scan de QR-code die nog op<br>het scherm van je computer<br>staat. Geef goedkeuring om je<br>camera te gebruiken als je<br>smartphone daarom vraagt.<br>Geef ook goedkeuring om<br>berichten te mogen sturen.<br>Selecteer 'Sta toe'. Je hebt de<br>berichten nodig om met<br>Microsoft Authenticator in te | QR-code scannen         De QR-code scannen         De QR-code scannen         Authenticator wil je<br>berichten sturen         Berichten sturen         Berichten kunnen bestaan<br>uit meldingen, geluiden en<br>symboolbadges. Dit kun je<br>instellen in Instellingen.         Sta toe         Sta niet toe |   |
|   | loggen.                                                                                                    |                                                                                                    |   |

| <ul> <li>12. Scan de QR-code die nog op<br/>het scherm van je computer<br/>staat.</li> <li>13. Je Frasmus account is nu</li> </ul> | CR-code scannen     CR-code scannen     Code viewer growthere growthere |
|----------------------------------------------------------------------------------------------------|----------------------------------------------------------------------------------------------------|
| toegevoegd aan jouw Microsoft<br>Authenticator app.<br>Er zijn nog enkele stappen nodig<br>om MFA aan te zetten.                   | Image: Note of the second second s                           |
| 14. Klik op 'volgende'.                                                                                                    | Authenticator-app<br>De QR-code scannen<br>Gebruik de Authenticator-app om de QR-code te scannen. Hierdoor wordt de Authenticator-app<br>verbonden met uw account.<br>Nadat u de QR-code hebt gescand, kiest u Volgende.<br>Kan de afbeelding niet worden gescand?                                                                                                    |

|   | <ul> <li>15. Op je computer wordt nu<br/>gevraagd om een 2-cijferige code<br/>in de app in te vullen.</li> <li>Vul het nummer op je telefoon in,<br/>in en klik op 'Ja'</li> </ul> | <image/> <complex-block></complex-block>                                                                                                    |
|---|----------------------------------------------------------------------------------------------------|----------------------------------------------------------------------------------------------------|
| Ţ | 16. Je computer bevestigt dat de<br>Microsoft Authenticator<br>succesvol is ingesteld. Klik op<br>'Volgende'.                                                                      | Microsoft Authenticator ×                                                                                                    |
| - | 17. Je computer bevestigt dat de<br>Microsoft Authenticator is<br>toegevoegd als MFA middel.                                                                                       | Beveiligingsgegevens         Dit zijn de methoden die u gebruikt om u bij uw account aan te melden of om uw wachtwoord opnieuw in te stellen.         Standaardaanmeldmethode instellen         + Aanmeldingsmethode toevoegen         Image water water |

Je bent nu klaar. Vanaf nu kunnen EUR-applicaties (zoals Teams, Outlook) je vragen om je app te gebruiken om in te loggen.

Tips:

• Wanneer je een nieuwe telefoon koopt, koppel dan eerst op je nieuwe telefoon je ERNA account aan de app, voordat je de oude telefoon wist.

- Zorg dat je altijd een geconfigureerde app houdt. Verwijder de app met je daarin geïnstalleerde ERNA-id na installatie dus niet zomaar van je telefoon.
- Let op: als je goedkeuring geeft op appvergrendeling is het belangrijk dat je de toegangscode van je telefoon niet vergeet.
- Neem contact op met de IT Service Desk voor meer informatie of in geval van problemen. Je kunt hen bereiken op 010 408 88 80 of <u>it.servicedesk@eur.nl</u>